## **Managing Discipline and License Information**

The **Licenses** area allows details about professional licensure status to be stored in HealthStream to ensure that continuing education credit is appropriately awarded for CE courses that you complete.

- 1. Click the Profile tab to open the profile options list.
- 2. Select the Licenses option to open the My Licenses page.

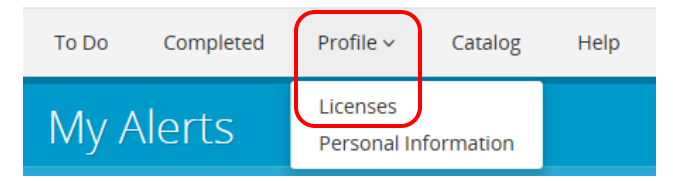

- 3. By default, all students, whether or not they are licensed professionals, will initially see a selection of **Other** and a state designation of Michigan.
- 4. To change from Other to reflect a discipline for the license you hold, click the **Manage** button and select the appropriate discipline.

| Add License                                                                                                    | × |
|----------------------------------------------------------------------------------------------------|---|
|                                                                                                    |   |
| For nurses licensed in <b>California</b> , <b>Florida</b> , or <b>Iowa</b> , all information (including license number and expiration date) must be entered to receive continuing education credit when applicable. |   |
| Discipline                                                                                                    |   |
| Select a Discipline                                                                                                    | ~ |
| Country                                                                                                    |   |
| United States                                                                                                    | ~ |
| State/Province of Licensure                                                                                                    |   |
| Select a State/Province                                                                                                    | ~ |
| State License Number Optional Expiration Date Optional                                                                                                    |   |
|                                                                                                    | 雦 |

- 5. If you hold additional licenses, click the **Add License** button to add additional licenses.
- 6. Enter your license information. (Information that is not required is marked Optional.)
- 7. Click the **Save** button.